El campo es de todos Minagricult

# Creación, Edición y Eliminación de Cuenta de Correo – Office 365

**IN-GST-02** FECHA EDICIÓN 17-08-2021

## 1. OBJETIVO

Establecer las actividades para la creación, edición y eliminación de una cuenta de correo electrónico, administrada por la Oficina de Tecnologías de la Información y las Comunicaciones del Ministerio de Agricultura y Desarrollo Rural.

### 2. DESARROLLO

Hace parte de la Mesa de Servicios de TI del Ministerio de Agricultura y Desarrollo Rural, el personal de administración de infraestructura de TI, quienes están capacitados para realizar la gestión de las cuentas de correo electrónico corporativo.

## 2.1. CREACIÓN DECUENTA DE CORREO

Para poder iniciar con este instructivo, previamente se debe crear la cuenta del usuario en el Directorio Activo de la Entidad (OnPremise). (Ver Instructivo directorio activo creación, edición y eliminación cuentas de red, IN–GST–01), para que de esta manera sincronice con la réplica del directorio activo – DA configurada en la plataforma en la Nube.

Luego con usuario que tenga privilegios de administrador, se accede a la plataforma de gestión del servicio de correo electrónico corporativo, a través de la siguiente URL:

| https://port                                                                                                    | tal.office.com/                                                                                                    |
|----------------------------------------------------------------------------------------------------|----------------------------------------------------------------------------------------------------|
| Microsoft                                                                                                    |                                                                                                    |
| Iniciar sesión                                                                                                    |                                                                                                    |
| Correo electrónico, teléf                                                                                                    | ono o Skype                                                                                                    |
| ¿No tiene ninguna cuenta?                                                                                                    | Cree una.                                                                                                    |
| ¿No puede acceder a su cue                                                                                                    | enta?                                                                                                    |
| Opciones de inicio de sesión                                                                                                    | n                                                                                                    |
|                                                                                                    | Siguiente                                                                                                    |
| REVISÓ                                                                                                    | APROBÓ                                                                                                    |
| John Paliño<br>Nombre: <b>John Edilson Patiño Tenorio</b><br>Cargo: Coordinador Grupo de Gestión de<br>Gobernabilidad de la Información y del<br>Conocimiento<br>Fecha: 17–08–2021 | Nombre: <b>Alfonso Javier Celedón Simón</b><br>Cargo: Jefe Oficina Tecnologías de la Información y las<br>Comunicaciones<br>Fecha: 17–08–2021 |
| Págin                                                                                                    | na 1 de 14                                                                                                    |

|                                     | INSTRUCTIVO                                  | Versión<br>2                |
|-------------------------------------|----------------------------------------------|-----------------------------|
| El campo es de todos Minagricultura | Creación, Edición y Eliminación de Cuenta de | IN-GST-02                   |
|                                     | Correo – Office 365                          | FECHA EDICIÓN<br>17–08–2021 |

Una vez en la plataforma de gestión, se debe verificar que se haya realizado satisfactoriamente la sincronización del usuario desde el Directorio Activo con Office 365, posteriormente, se debe seleccionar el menú de **"Usuarios activos"**, buscar el usuario y seleccionarlo, como aparece en la siguiente imagen:

|    | Centro de administración de N | crosoft 365                               |                               |                           |       | Þ.   |       | ٥         | ?    |
|----|-------------------------------|-------------------------------------------|-------------------------------|---------------------------|-------|------|-------|-----------|------|
| =  |                               | Inicio 🗧 Usuarios activos                 |                               |                           |       |      |       |           |      |
| ώ  | Inicio                        | Usuarios activos                          |                               |                           |       |      |       |           |      |
| 8  | Usuarios ^                    |                                           |                               |                           |       |      |       |           |      |
| (  | Usuarios activos              |                                           |                               |                           |       |      |       |           |      |
|    | Contactos                     | Agregar un usuario 🔋 Plantillas de usuari | o 🕺 Agregar varios usuarios 🔒 | Autenticación multifactor | 🍸 Fil | trar | 🔎 usi | Jario.pru | ıeba |
|    | Usuarios invitados            |                                           |                               |                           |       |      |       |           |      |
|    | Usuarios eliminados           | Nombre para mostrar ↑                     | Nombre de usuario             | Licencias                 |       |      |       |           |      |
| 52 | Dispositivos 🗸                | Usuario Prueba                            | usuario.prueba@minagricultu   | ura.GOV.CO Sin licencia   |       |      |       |           |      |
| የድ | Grupos 🗸                      |                                           |                               |                           |       |      |       |           |      |

Se desplegará una nueva ventana en donde se debe seleccionar el menú "Licencias y aplicaciones", luego seleccionar la "ubicación" – Colombia desde la lista desplegable.

| U         | Usu<br>Res       | Iario Prueba<br>tablecer contraseña … |        |          |
|-----------|------------------|---------------------------------------|--------|----------|
| Cuenta    | Dispositivos     | Licencias y aplicaciones              | Correo | OneDrive |
| Seleccion | e la ubicación * |                                       |        |          |
| Colombi   | a                | ~                                     |        |          |

En la parte inferior, aparece el licenciamiento disponible, en donde se seleccionará la licencia Microsoft 365 E3.

|                                        | INSTRUCTIVO                                                         | Versión<br>2                |
|----------------------------------------|---------------------------------------------------------------------|-----------------------------|
| El campo<br>es de todos Minagricultura | Creación, Edición y Eliminación de Cuenta de<br>Correo – Office 365 | IN-GST-02                   |
|                                        |                                                                     | FECHA EDICIÓN<br>17–08–2021 |

| U                    | Usu<br>S Res          | Iario Prueba             |        |          |
|----------------------|-----------------------|--------------------------|--------|----------|
| Cuenta               | Dispositivos          | Licencias y aplicaciones | Correo | OneDrive |
| Seleccion<br>Colombi | e la ubicación *<br>a | ~                        |        |          |
| Licencias            | (0)<br>rosoft 365 E3  |                          |        |          |

Al seleccionar la licencia Microsoft 365 E3 se mostrarán 37 aplicaciones disponibles en donde se encuentra el buzón de correo en Exchange Online (Plan 2). A continuación, se deben guardar los cambios.

| Usuario Prueba                               |  |
|----------------------------------------------|--|
| Aplicaciones (5)                             |  |
| Mostrar aplicaciones para:                   |  |
| Microsoft 365 E3 🗸                           |  |
| Seleccionar todo                             |  |
| Exchange Online (plan 2)<br>Microsoft 365 E3 |  |

**Nota**: Tener en cuenta que dentro de las aplicaciones que se habilitan se deben deshabilitar las siguientes licencias ya que estas se activan bajo solicitud del jefe de área del usuario que lo requiere:

- Microsoft Forms (Plan E3)
- Project para Office (Plan E3)

|                                                | INSTRUCTIVO                                                         | Versión<br>2                |
|------------------------------------------------|---------------------------------------------------------------------|-----------------------------|
| El campo<br>es de todos         Minagricultura | Creación, Edición y Eliminación de Cuenta de<br>Correo – Office 365 | IN-GST-02                   |
|                                                |                                                                     | FECHA EDICIÓN<br>17–08–2021 |

Automáticamente empezará a crear el buzón de correo electrónico institucional del usuario, como se puede observar en el menú correo.

| UP            | Usua<br>Resta   | a <b>rio Prueba</b><br>ablecer contraseña … |        |          |
|---------------|-----------------|---------------------------------------------|--------|----------|
| Cuenta Di     | ispositivos     | Licencias y aplicaciones                    | Correo | OneDrive |
| (i) Estamos p | preparando un b | uzón de correo para el usuario.             |        |          |

Actualmente se disponen de dos tipos de configuraciones para buzones de correo.

**Usuarios**: Estos deben estar previamente sincronizados desde el Directorio Activo local con toda la información del perfil, en donde se mostrarán como **"usuarios activos"** en Office 365.

|     | El campo<br>es de todos | Minagricultura |
|-----|-------------------------|----------------|
| ≡   |                         |                |
| ŵ   | Inicio                  |                |
| 8   | Usuarios                | ^              |
|     | Usuarios activos        |                |
|     | Contactos               |                |
|     | Usuarios invitados      |                |
|     | Usuarios eliminado      | s              |
| ₽   | Dispositivos            | $\sim$         |
| የደግ | Grupos                  | $\sim$         |
|     | Facturación             | $\sim$         |
| Þ   | Instalación             |                |

**Buzones compartidos**: Estos buzones se crean directamente en Office 365, y se usan por las diferentes dependencias del Ministerio que desean centralizar la información dentro de nombres de cuentas de correo institucionales, y se delegan a los miembros del grupo de trabajo previamente autorizados, y son completamente independientes al buzón del usuario.

**NOTA**: Adicional a este tipo de configuraciones, se puede tener un buzón tanto de usuario como compartidos para habilitar delegación a un usuario que permite visualizar el contenido de un buzón en particular. Esta configuración debe habilitarse según el requerimiento del

|                                        | INSTRUCTIVO                                                         | Versión<br>2                |
|----------------------------------------|---------------------------------------------------------------------|-----------------------------|
| El campo<br>es de todos Minagricultura | Creación, Edición y Eliminación de Cuenta de<br>Correo – Office 365 | IN-GST-02                   |
|                                        |                                                                     | FECHA EDICIÓN<br>17–08–2021 |

jefe de área y permite al usuario final visualizar el contenido del buzón que ha sido delegado para su administración. El contenido de este buzón es independiente al usuario final.

|     | El campo<br>es de todos Minagricultura |
|-----|----------------------------------------|
| ≡   |                                        |
| ŵ   | Inicio                                 |
| 8   | Usuarios ^                             |
|     | Usuarios activos                       |
|     | Contactos                              |
|     | Usuarios invitados                     |
|     | Usuarios eliminados                    |
| 臣   | Dispositivos 🗸                         |
| የቋቶ | Grupos ^                               |
|     | Grupos activos                         |
| _   | Grupos eliminados                      |
| ()  | Buzones compartidos                    |
|     | Facturación 🗸                          |

Los tamaños de uso para los buzones son:

 100 GB para usuarios, en donde, una vez se llegue al límite de capacidad, se crea un archivo de gestión local dentro del buzón para que el usuario pueda mover la información del buzón principal a esté para archivado de correos y así liberar el espacio en el buzón principal.

|                | MAILBOX TYPE | FMAIL ADDRESS                                   |                           |
|----------------|--------------|-------------------------------------------------|---------------------------|
| Isuario Prueba | User         | usuario prueba@Minagriculturaco.onmicrosoft.com |                           |
|                |              |                                                 | Convert to Shared Mailbox |
|                |              |                                                 | Convert                   |
|                |              |                                                 | In-Place Archive          |
|                |              |                                                 | Archiving: Disabled       |
|                |              |                                                 | Enable                    |

|                                        | INSTR                                                                                                    | UCTIVO                                                                                  | Versión<br>2                |
|----------------------------------------|----------------------------------------------------------------------------------------------------|-----------------------------------------------------------------------------------------|-----------------------------|
| El campo<br>es de todos Minagricultura | Creación, Edición y El                                                                                                    | IN-GST-02                                                                               |                             |
|                                        | Correo –                                                                                                    | Office 365                                                                              | FECHA EDICIÓN<br>17–08–2021 |
|                                        | Usuario Pro<br>User mailbox                                                                                                    | ueba                                                                                    |                             |
|                                        |                                                                                                    |                                                                                         |                             |
|                                        | usuario.prueba@Minagriculturaco.o<br>nmicrosoft.com<br>Manage email address types                                                                                                    | Default message size and delivery<br>setting are applied<br>Manage mail flow settings   |                             |
|                                        | Mailbox permissions                                                                                                    | Mailbox policies                                                                        |                             |
|                                        | manage malibox delegation                                                                                                    | Default mailbox policies are applied<br>for the organization<br>Manage mailbox policies |                             |
|                                        | More actions<br>Convert to shared mailbox<br>Manage litigation hold<br>Manage mailbox archive<br>Set recipient limit<br>Recover deleted items<br>Custom attributes<br>Group membership | Automatic replies<br>Off<br>Manage automatic replies                                    |                             |
|                                        | Email apps                                                                                                    | Mailbox Usage                                                                           |                             |
|                                        | Default settings for Outlook on the                                                                                                    | Last Logon: 7/15/2021 03:32 p. m.                                                       |                             |
|                                        | Manage email apps settings                                                                                                    | 6.63 MB used, 0.01% of 99 GB                                                            |                             |

• 50 GB para buzones compartidos, es importante aclarar que este espacio de almacenamiento es independiente al del usuario final, pues se utiliza únicamente para el buzón compartido.

| Ø | El campo<br>es de todos | Minagricultura |  |
|---|-------------------------|----------------|--|
|   |                         |                |  |

# INSTRUCTIVO

## Creación, Edición y Eliminación de Cuenta de Correo – Office 365

IN-GST-02 FECHA EDICIÓN 17-08-2021

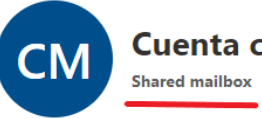

# Cuenta compartida pruebas

Mailbox Account

#### Email addresses cuentacompartidapruebas@minagri cultura.gov.co Manage email address types

Mailbox permissions Manage mailbox delegation

#### More actions

Convert to regular mailbox Manage litigation hold Manage mailbox archive Set recipient limit Recover deleted items Custom attributes Group membership

#### Email apps

Default settings for Outlook on the web, IMAP, POP3, MAPI applied Manage email apps settings

# Mail flow settings

Default message size and delivery setting are applied Manage mail flow settings

#### Mailbox policies

Default mailbox policies are applied for the organization Manage mailbox policies

#### Automatic replies

Off Manage automatic replies

Mailbox Usage 0.01 MB used, 0.00% of 49.5 GB

Para confirmar que se ha creado correctamente el buzón de correo se puede ingresar al centro de administración Exchange en la siguiente Url: <u>https://admin.exchange.microsoft.com</u>, se selecciona el menú de destinatarios y se busca al usuario.

|   | El campo es de todos Minagricultura | Exchange admin center      | S Q @ ?                                                     |
|---|-------------------------------------|----------------------------|-------------------------------------------------------------|
| = |                                     |                            | 1                                                           |
| ŵ | Home                                | Mailboxes                  |                                                             |
| 8 | Recipients ^                        | 🖧 Add a shared mailbox 🛛 … | 1 item 🍸 Filter 🔎 usuario.prueba 🛛 🗶 ≡                      |
| 1 | Mailboxes                           |                            |                                                             |
|   | Groups                              | Display name 1             | Email address Recipient type                                |
|   | Resources                           | Usuario Prueba             | usuario.prueba@Minagriculturaco.onmicrosoft.com UserMailbox |
|   | Contacts                            |                            |                                                             |

|   |                                      | INSTRUCTIVO                                  | Versión<br>2                |  |
|---|--------------------------------------|----------------------------------------------|-----------------------------|--|
| Ø | El campo<br>es de todos Minagricultu | Creación, Edición y Eliminación de Cuenta de | IN-GST-02                   |  |
|   |                                      | Correo – Office 365                          | FECHA EDICIÓN<br>17–08–2021 |  |

Finalmente, una vez se habilita la licencia de Microsoft 365 E3, se selecciona dentro de las aplicaciones el uso de Microsoft Teams, como chat y videoconferencias autorizado en el Ministerio.

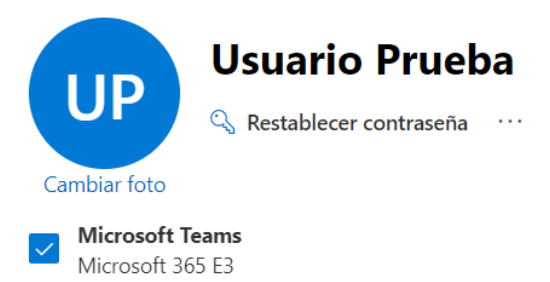

**NOTA**: Si el usuario solicita creación de extensión en Skype empresarial, por favor remitirse al instructivo **IN–GST–03** (CREACIÓN, EDICIÓN Y ELIMINACIÓN CUENTAS DE SERVICIO – PLATAFORMA SKYPE FOR BUSINESS).

De esta manera finaliza el procedimiento de creación de buzón de correo a la cuenta institucional.

## 2.2. DELEGACIÓN DE CUENTAS DE CORREO

Para realizar este procedimiento, debe identificar el buzón o cuenta de correo y los respectivos permisos que el usuario propietario de la cuenta solicite, bien sea un usuario individual o un jefe de área para el caso de cuentas compartidas. Los permisos son asignados por el administrador de infraestructura.

| El campo es de todos Minagricultura | Exchange admin center                      |                                              |                        | E Q 🔅          |
|-------------------------------------|--------------------------------------------|----------------------------------------------|------------------------|----------------|
| =                                   | NA 111                                     |                                              |                        |                |
| வ் Home                             | Mailboxes                                  |                                              |                        |                |
| Recipients                          | ्री Add a shared mailbox 🛛 🖉 Set default m | essage size restrictions  🕐 Refresh 🞍 Export | 1 item 🍸 Filter 🔎 cuer | nta.prueba 🗙 🗧 |
| Mailboxes                           |                                            |                                              | _                      |                |
| Groups                              | Display name ↑                             | Email address                                | Recipient type         | Archive status |
| Resources                           | Cuenta de prueba                           | cuenta.prueba@minagricultura.gov.co          | SharedMailbox          | Active         |
| Contacts                            |                                            |                                              |                        |                |

Una vez ubicada la cuenta de correo a delegar, se selecciona y se abrirá un menú de opciones, donde se seleccionará la opción de delegación en donde permitirá dos opciones:

|                                     | INSTRUCTIVO                                  | Versión<br>2                |
|-------------------------------------|----------------------------------------------|-----------------------------|
| El campo es de todos Minagricultura | Creación, Edición y Eliminación de Cuenta de | IN-GST-02                   |
|                                     | Correo – Office 365                          | FECHA EDICIÓN<br>17–08–2021 |
|                                     | · · · · · · · · · · · · · · · · · · ·        |                             |

|    | El campo<br>es de todos |   | Exchange admin center            |                              |          | Σ | Q    | ? |
|----|-------------------------|---|----------------------------------|------------------------------|----------|---|------|---|
| ≡  |                         |   | 6.00                             |                              |          |   |      | × |
| ல் | Home                    |   | Mailboxes                        | Manage mailbox de            | legation |   |      |   |
| 8  | Recipients              | ^ | 📋 Delete 🛛 🔂 Message size restri | Read and manage (9) Show all |          |   | Edit |   |
| 1  | Mailboxes               |   |                                  | Send as (10) Show all        |          |   | Edit |   |
|    | Groups                  |   | ⊘ Display name ↑                 |                              |          |   |      |   |
|    | Resources               |   | 🕑 Cuenta de prueba               |                              |          |   |      |   |
|    | Contacts                |   |                                  |                              |          |   |      |   |
|    | Mail flow               | ~ |                                  |                              |          |   |      |   |

Los permisos de delegación que permite el centro de administración de Exchange 365, son los siguientes:

- a) Leer y Administrar: Este permiso habilita un acceso total. Le permite al usuario iniciar sesión en el buzón o cuenta de correo compartido y actuar como el propietario de ese buzón. Al haber iniciado sesión, el usuario puede crear elementos de calendario; leer, ver, eliminar y modificar mensajes de correo electrónico; crear tareas y contactos de calendario. Sin embargo, un usuario con un permiso de Acceso total no puede enviar mensajes de correo electrónico desde el buzón compartido a menos que tenga un permiso para Enviar como o En nombre de.
- b) **Enviar en nombre de:** Este permiso le permite al usuario enviar mensajes en nombre del buzón compartido.

Una vez se apliquen los cambios, se mostrará el buzón delegado al usuario solicitante al cual se le aplicaron los permisos y esta opción será visible iniciando sesión en Office 365 o en el cliente local de Outlook 365 en la estación de trabajo del usuario.

## 2.3. ELIMINACIÓN CUENTA DE CORREO

Antes de proceder con la eliminación de una cuenta de correo, se debe realizar la copia de respaldo por medio de las herramientas de administración. Para esto se debe dirigir a la opción de **"Cumplimiento"** en el centro de administración de Office 365, luego, se debe seleccionar **"Búsqueda de contenido"** y se ubica al usuario a eliminar seleccionando **"Nueva búsqueda"** como se muestra a continuación:

|   |                                                |  | INSTRUCTIVO                                  | Versión<br>2                |  |
|---|------------------------------------------------|--|----------------------------------------------|-----------------------------|--|
| Ŷ | El campo<br>es de todos         Minagricultura |  | Creación, Edición y Eliminación de Cuenta de | IN-GST-02                   |  |
|   |                                                |  | Correo – Office 365                          | FECHA EDICIÓN<br>17–08–2021 |  |

|     | El campo es de todos Minag          | ricultura                  | El campo<br>es de todos                                                                       | Minagricultura |  |  |  |
|-----|-------------------------------------|----------------------------|-----------------------------------------------------------------------------------------------|----------------|--|--|--|
| €   | Recursos                            | ~ *                        | =                                                                                             |                |  |  |  |
|     | Facturación                         | ~                          | යි Inicio                                                                                     |                |  |  |  |
| _   |                                     |                            | Administrador de cu                                                                           | mplimiento     |  |  |  |
| ď   | Soporte técnico                     | ~                          | Clasificación de dato                                                                         | NS             |  |  |  |
| ŝ   | Configuración                       | $\sim$                     | 문 <sup>9</sup> Conectores de dato:                                                            |                |  |  |  |
| 13  | Instalación                         |                            | 🛆 Alertas                                                                                     |                |  |  |  |
| ~   | Informac                            |                            | Informes                                                                                      |                |  |  |  |
| -   | mornes                              | Ť.                         | 幸 Directivas                                                                                  |                |  |  |  |
| 9   | Mantenimiento                       | ~                          | 🔍 Permisos                                                                                    |                |  |  |  |
| Cen | tros de administración              |                            | Soluciones                                                                                    |                |  |  |  |
| 0   | Seguridad                           |                            | 🛱 Catálogo                                                                                    |                |  |  |  |
| ~   |                                     |                            | 🖹 Auditar                                                                                     |                |  |  |  |
| 9   | Cumplimiento 5                      | 8                          | , P Búsqueda de conter                                                                        | iido           |  |  |  |
| þ   | Administrador de ex                 |                            | G Cumplimiento de la                                                                          | comunicación   |  |  |  |
|     |                                     |                            |                                                                                               |                |  |  |  |
|     | El campo es de todos Minagricultura | Cumplimiento de Microsoft  | 65                                                                                            |                |  |  |  |
|     | =                                   |                            |                                                                                               |                |  |  |  |
|     | 쉾 Inicio                            | Búsqueda de                | contenido                                                                                     |                |  |  |  |
|     | Administrador de cumplimiento       | Busque contenido en el con | Busque contenido en el correo electrónico, en documentos, conversaciones de Skype Empresarial |                |  |  |  |
|     | Clasificación de datos              | Search Export              | Search Export                                                                                 |                |  |  |  |
|     | 문 Conectores de datos               | + Nueva búsqueda           | Buscar por lista de id. 🞍 Exportar 💍 Actualizar                                               |                |  |  |  |
|     | ▲ Alertas                           |                            |                                                                                               |                |  |  |  |
|     | └─^ Informes                        | Nombre                     | Descripción                                                                                   |                |  |  |  |

Allí se debe parametrizar la búsqueda con un nombre de referencia

|                                        | Campo<br>de todosINSTRUCTIVOCreación, Edición y Eliminación de Cuenta de<br>Correo – Office 365 |                                                              | Versión<br>2                |
|----------------------------------------|-------------------------------------------------------------------------------------------------|--------------------------------------------------------------|-----------------------------|
| El campo<br>es de todos Minagricultura |                                                                                                 |                                                              | IN-GST-02                   |
|                                        |                                                                                                 |                                                              | FECHA EDICIÓN<br>17–08–2021 |
|                                        | 👸 El campo<br>es de todos<br>Monagricultura Cumplimiento de Microsoft 365                       |                                                              |                             |
| Ν                                      | lueva búsqueda                                                                                  |                                                              |                             |
| •                                      | Nombre y descripción                                                                            | Nombre y descripción                                         |                             |
| C                                      | ) Ubicaciones                                                                                   | Nombre                                                       |                             |
|                                        | Condicionas                                                                                     | Usuario Prueba                                               |                             |
|                                        | ) Revisar la búsqueda                                                                           | Descripción<br>Escriba una descripción sencilla para la búso | ueda                        |

Luego se procede a realizar la búsqueda y seleccionar el usuario a realizar la copia de seguridad de copia de correo dentro de la opción Buzones de Exchange.

| 👸 El campo<br>es de todos Minagricultura Cumplimiento de Microsoft 365 |                                               |                                           | ۲                         |
|------------------------------------------------------------------------|-----------------------------------------------|-------------------------------------------|---------------------------|
| Nueva búsqueda                                                         |                                               |                                           |                           |
| Nombre y descripción     Ubicaciones                                   | Ubicaciones                                   |                                           | Buzones de Exchange       |
|                                                                        | Estado Ubicación                              | Incluido                                  | 1 seleccionados           |
| Condiciones     Revisar la húsnueda                                    | Activado 🛿 Buzones de Exchange                | Todo<br>Elija usuarios, grupos o equipos. | Nombre     Usuario Prueba |
|                                                                        | Desactiv 🚯 Sitios de SharePoint ado           |                                           |                           |
|                                                                        | Desactiv<br>ado Carpetas públicas de Exchange |                                           |                           |

Una vez creada la búsqueda, se debe ubicar con el nombre que se asignó y seleccionar la forma de exportación en archivos PST

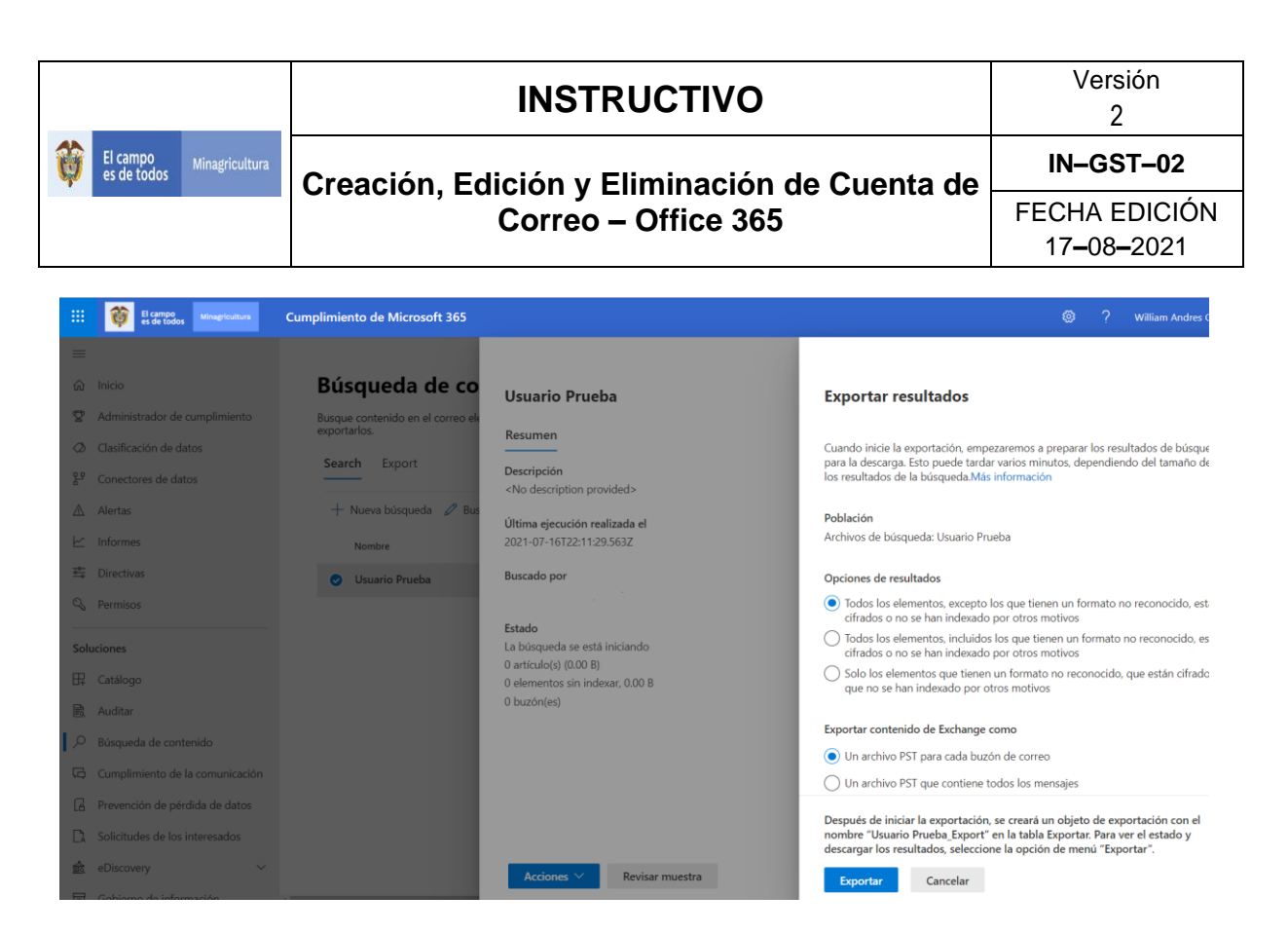

Al realizar la exportación de los archivos de correo en formato PST se deben almacenar en el servidor destinado para tal fin.

Al completar la copia de seguridad, se debe deshabilitar el usuario o la cuenta de red en el Directorio Activo de la Entidad, esto permite que el usuario sea sincronizado y a su vez deshabilitado en Office 365. Una vez eliminado en el Directorio Activo también debe ser eliminado el usuario de la plataforma **Skype empresarial** si aplica la eliminación de extensión telefónica, según el instructivo **IN–GST–03** (CREACIÓN, EDICIÓN Y ELIMINACIÓN CUENTAS DE SERVICIO – PLATAFORMA SKYPE FOR BUSINESS).

Se debe buscar la cuenta en el centro de administración Exchange, seleccionarlo y en el panel que se encuentra al lado derecho, se debe **deshabilitar** la mensajería unificada, como se muestra en la imagen a continuación.

| El campo es de todos Minagricultura | Admin Q ?                                                                                                    |            |
|-------------------------------------|----------------------------------------------------------------------------------------------------|------------|
| Exchange admin center               | Try the new Exchange admin center What's n                                                                      | iew in Exi |
| dashboard                           | mailboxes groups resources contacts shared migration                                                            |            |
| recipients                          | Manage your Exchange Online mailboxes and messaging configurations in the New Exchange admin center. Try it now |            |
| permissions                         |                                                                                                    |            |
| compliance management               | Alias:"usuario,prueba" × Ø ***                                                                                  |            |
| organization                        | DISPLAY NAME   MAILBOX TYPE  EMAIL ADDRESS                                                                      | _          |
| protection                          | Usuario Prueba User usuario prueba@Minagriculturaco.onmicrosoft.com Unified Messaging: Disab<br>Enable          | iled       |

|                                        | INSTRUCTIVO                                  | Versión<br>2                |
|----------------------------------------|----------------------------------------------|-----------------------------|
| El campo<br>es de todos Minagricultura | Creación, Edición y Eliminación de Cuenta de | IN-GST-02                   |
| Correo –                               | Correo – Office 365                          | FECHA EDICIÓN<br>17–08–2021 |

Ahora se debe ir al portal de administración Microsoft Office 365, y en el menú "**usuarios** activos", realizar la búsqueda del usuario, seleccionarlo, y en el menú "Licencias y aplicaciones", deshabilitar el licenciamiento y guardar los cambios, con el fin de liberar licenciamiento.

|                             | El campo<br>es de todos | Minagricultura | Centro de administración de Microsoft 365 🖉 👂 Buscar        | wais                                                       |
|-----------------------------|-------------------------|----------------|-------------------------------------------------------------|------------------------------------------------------------|
| =                           |                         |                | Inicio 🗧 Usuarios activos                                   |                                                            |
| ഹ                           | Inicio                  |                | Usuarios activos                                            |                                                            |
| 8                           | Usuarios                | ^              | osullos activos                                             | Usuario Prueba                                             |
|                             | Usuarios activos        |                |                                                             | Restablecer contraseña                                     |
|                             | Contactos               |                | 🐥 Agregar un usuario 💍 Actualizar 🤌 Eliminar usuario 🔍 Rest | ablecer contraseña                                         |
|                             | Usuarios invitados      |                |                                                             |                                                            |
|                             | Usuarios eliminados     |                | <ul> <li>Nombre para mostrar 1 Nombre de usi</li> </ul>     | ario Cuenta Dispositivos Licencias y aplicaciones Correo ( |
| Ð                           | Dispositivos            | $\sim$         | 🕑 Usuario Prueba 🔍 : usuario.prueba                         | @minagricultura.GOV.CO                                     |
| <sup>a</sup> x <sup>a</sup> | Grupos                  | $\sim$         |                                                             | Seleccione la ubicación *                                  |
| <i>?</i> e                  | Roles                   |                |                                                             | Colombia                                                   |
| æ                           | Recursos                | ~              |                                                             | Licencias (0)                                              |
|                             | Facturación             | $\sim$         |                                                             |                                                            |
| Q                           | Soporte técnico         | $\sim$         |                                                             | Enterprise Mobility + Security E3                          |
| \$                          | Configuración           | $\sim$         |                                                             | Forms Pro Trial                                            |
| Þ                           | Instalación             |                |                                                             | Microsoft 365 E3                                           |
| Ł                           | Informes                | $\sim$         |                                                             |                                                            |
| Ş                           | Mantenimiento           | ~              |                                                             | Microsoft Power Apps Plan 2 Trial                          |
| Cer                         | ntros de administració  | in             | 1                                                           | Guardar cambios                                            |

## 2.4. CONFIGURACIÓN DE DESTINATARIOS

Actualmente existe una configuración global para el límite de destinatarios al momento de enviar un correo electrónico, para todas las cuentas la parametrización dentro de Office 365 es de 500 por defecto. Si se desea realizar una configuración individual para modificar esta cantidad de límite de destinatarios, se debe seleccionar al usuario y dentro de las opciones indicar el límite de destinatarios que va desde 1 a 1000

|                                                                                                    | INSTRUCTI                                                                                                   |                                                                                                    | Versión<br>2                         |
|----------------------------------------------------------------------------------------------------|----------------------------------------------------------------------------------------------------|----------------------------------------------------------------------------------------------------|--------------------------------------|
| El campo<br>es de todos Minagricultura                                                                                                    | Creación, Edición y Eliminación de Cuenta de<br>Correo – Office 365                                         |                                                                                                    | IN-GST-02                            |
|                                                                                                    |                                                                                                    |                                                                                                    | FECHA EDICIÓN<br>17–08–2021          |
| Mailbox Account                                                                                                    | Prueba<br>Mail flow settings                                                                                |                                                                                                    |                                      |
| usuario.prueba@Minagriculturaco<br>nmicrosoft.com<br>Manage email address types                                                                                                    | <ul> <li>Default message size and delivery<br/>setting are applied<br/>Manage mail flow settings</li> </ul> | Set recipient limit                                                                                                    | 1-last                               |
| Mailbox permissions<br>Manage mailbox delegation                                                                                                    | Mailbox policies<br>Default mailbox policies are applied<br>for the organization<br>Manage mailbox policies | Specify the maximum number of allowed recipien<br>email message sent from this mailbox, from 1 to<br>Learn more<br>Maximum recipients | ts on the To, Cc and Bcc lines of an |
| More actions<br>Convert to shared mailbox<br>Manage litigation hold<br>Manage mailbox archive<br>Set recipient limit<br>Necover Geneta tiens<br>Custom attributes<br>Group membership | Automatic replies<br>Off<br>Manage automatic replies                                                        |                                                                                                    |                                      |
| Email apps<br>Default settings for Outlook on th<br>web, IMAP, POP3, MAPI applied<br>Manage email apps settings                                                                       | Mailbox Usage<br>e Last Logon: 7/15/2021 03:32 p. m.<br>6.63 MB used, 0.01% of 99 GB                        |                                                                                                    |                                      |

**Nota:** Para las cuentas de correo institucionales el límite de destinatarios debe quedar configurado en 1000.

## 3. HISTORIAL DE CAMBIOS

| Fecha      | Versión | Descripción                                                                                |  |
|------------|---------|--------------------------------------------------------------------------------------------|--|
| 22-09-2016 | 1       | Versión inicial                                                                            |  |
| 17-08-2021 | 2       | Actualización General del Instructivo, cambio de logotipo institucional y cambio de título |  |